## Descuento personalizado en el alta

En ocasiones queremos asignar un descuuento personalizado y único a un alumno/a concreto de forma continua dentro del alta en un curso. mó dulo Ofertas, sino que podemos establecer dicho descuento en la propia alta.  $\langle p \rangle \langle p \rangle$  Para ello:1. Vamos a <strong>Escolar: Alumnos</strong> 2. Abrimos la <strong>ficha del alumno/a</strong> en cuesti&oacute;n. 3. Vamos a la <strong>solapa Altas</strong>. 4. Le damos <strong>doble click al alta que queremos modificar</strong>. 5. En la ficha del alta le damos <strong>doble click sobre el concepto facturable que llevar&aacute; el descuento < / strong > . < imgalt="" src="/home/argosgalaica/argos/static/user/ckeditor/imgs/alta.png" style="width: 80%; height: 80%;" /> 6. En la ventana del concepto establecemos el descuento a realizar al alumno en este alta: <img alt="" src="/home/argosgalaica/argos/static/user/ckeditor/imgs/descuento.png" style="width: 80%; height: 80%;" /> 7. Le damos a aceptar y el descuento ya queda establecido para este alta y concepto concreto. Como podemos ver existen dos casillas de descuento. Podemos establecer si es un descuento porcentual sobre el total (Dto %) o si gueremos restar una cantidad fija del importe (Dto. importe). descuento porcentual se calcula automáticamente el descuento de importe correspondiente y viceversa.